# PORSCHE DESIGN

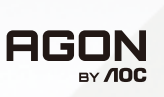

# Panduan pengguna

# PD49

www.aoc.com ©2023 AOC. All rights reserved

| Keselamatan                         | 1 |
|-------------------------------------|---|
| Ketentuan Nasional                  |   |
| Daya                                |   |
| Pemasangan                          |   |
| Membersihkan                        |   |
| Lainnya                             | 5 |
| Persiapan                           |   |
| Isi Kemasan                         |   |
| Memasang Penyangga & Dudukan        | 7 |
| Pemasangan gesper kawat             |   |
| Pemeliharaan Layar                  |   |
| Menyesuaikan Sudut Pandang          |   |
| Menyambungkan Monitor               |   |
| Pemasangan di Dinding               |   |
| Fungsi Adaptive-Sync                |   |
| HDR                                 |   |
| Fungsi KVM                          |   |
| Penyesuaian                         |   |
| Tombol pintas                       |   |
| Pengaturan OSD                      |   |
| Game Setting (Pengaturan Permainan) |   |
| Luminance (Pencahayaan)             |   |
| Image Setup (Konfigurasi Gambar)    |   |
| Color Setup (Konfigurasi Warna)     |   |
| Audio                               |   |
| Light FX                            |   |
| Extra (Ekstra)                      |   |
| OSD Setup (Konfigurasi OSD)         |   |
| Indikator LED                       |   |
| Mengatasi masalah                   |   |
| Spesifikasi                         |   |
| ·<br>Spesifikasi Umum               |   |
| Mode Tampilan Standar               |   |
| Penggunaan Pin                      |   |
| Plug and Play                       |   |

# Keselamatan

## **Ketentuan Nasional**

Subbagian berikut menjelaskan ketentuan notasi yang digunakan dalam dokumen ini.

#### Catatan, Perhatian, dan Peringatan

Dalam panduan ini, teks dalam huruf balok mungkin akan disertai ikon dan dicetak tebal atau miring. Teks dalam huruf balok tersebut adalah catatan, perhatian, dan peringatan, serta digunakan sebagai berikut:

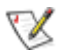

CATATAN: CATATAN menunjukkan informasi penting yang akan membantu Anda menggunakan sistem komputer secara lebih baik.

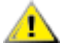

**PERHATIAN:** PERHATIAN menunjukkan kemungkinan kerusakan pada perangkat keras atau hilangnya data dan menginformasikan cara menghindari masalah tersebut.

Δ

**PERINGATAN:** PERINGATAN menunjukkan potensi bahaya fisik dan memberi tahu Anda agar menghindari masalah tersebut. Peringatan tertentu dapat muncul dalam format berbeda dan mungkin tidak dilengkapi ikon. Pada kondisi ini, tampilan khusus peringatan diwajibkan oleh otoritas hukum.

### Daya

🗥 Monitor harus dioperasikan hanya dari jenis catu daya yang tertera pada label. Jika Anda tidak yakin tentang jenis daya yang tersedia di rumah, hubungi dealer atau kantor perusahaan listrik negara setempat.

🗥 Monitor ini dilengkapi konektor arde tiga kaki, konektor dengan pin ketiga (pengardean). Konektor ini hanya cocok untuk stopkontak yang telah diarde karena merupakan kelengkapan keamanan. Jika stopkontak Anda tidak mendukung konektor tiga kaki, minta teknisi listrik memasang stopkontak yang sesuai atau gunakan adaptor untuk mengarde peralatan dengan aman. Jangan coba menggunakan konektor arde ini selain untuk kegunaannya.

Lepas sambungan unit saat terjadi badai petir atau bila tidak akan digunakan dalam waktu lama. Tindakan ini akan melindungi monitor dari kerusakan akibat kejutan listrik.

🗥 Jangan bebani stopkontak dengan terlalu banyak konektor dan kabel ekstensi. Kondisi tersebut dapat mengakibatkan kebakaran atau sengatan listrik.

🕂 Untuk memastikan operasional yang memuaskan, gunakan monitor hanya dengan komputer yang terdaftar di UL dengan stopkontak yang telah dikonfigurasi dengan benar dan ditandai antara 100-240V AC, Minimal 5A.

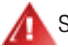

🗥 Stopkontak harus dipasang di dekat peralatan dan harus mudah diakses.

### Pemasangan

Jangan letakkan monitor ini di atas kereta dorong, penyangga, tripod, braket, atau meja yang tidak stabil. Jika monitor terjatuh, dapat mencederai orang dan mengakibatkan kerusakan parah pada produk ini. Gunakan hanya kereta dorong, penyangga, tripod, braket, atau meja yang disarankan produsen atau yang dijual bersama produk ini. Ikuti petunjuk dari produsen bila memasang produk dan menggunakan aksesori pemasangan yang disarankan oleh produsen. Produk dan alat pembawanya harus dipindahkan secara hati-hati.

A Jangan masukkan benda apapun ke dalam slot pada kabinet monitor. Tindakan tersebut dapat merusak komponen sirkuit yang mengakibatkan kebakaran atau kejutan listrik. Jangan tumpahkan cairan ke monitor.

📐 Jangan letakkan bagian depan produk ini di atas lantai.

Jika Anda memasang monitor di dinding atau lemari, gunakan peralatan pemasangan yang disetujui produsen, lalu ikuti petunjuk peralatan tersebut.

#### 🛕 PERINGATAN: JALUR PASOKAN! MEMBAHAYAKAN NYAWA OLEH SENGATAN LISTRIK!

Lakukan tindakan yang tepat untuk menghindari kerusakan jalur pasokan (listrik, gas, air) selama pemasangan di dinding.

Berikan sedikit ruang di sekitar monitor seperti ditunjukkan di bawah ini. Jika tidak, sirkulasi udara mungkin tidak cukup sehingga produk terlalu panas dan mengakibatkan kebakaran atau kerusakan pada monitor.

Intuk menghindari kemungkinan kerusakan, seperti panel yang terlepas dari bezel, pastikan monitor tidak miring ke bawah lebih dari -5 derajat. Jika sudut kemiringan ke bawah maksimum -5 derajat terlampaui, kerusakan monitor tidak akan dilindungi oleh garansi.

Berikut adalah area ventilasi yang disarankan di sekitar monitor bila monitor dipasang di dinding atau pada penyangga:

#### Dipasang dengan penyangga

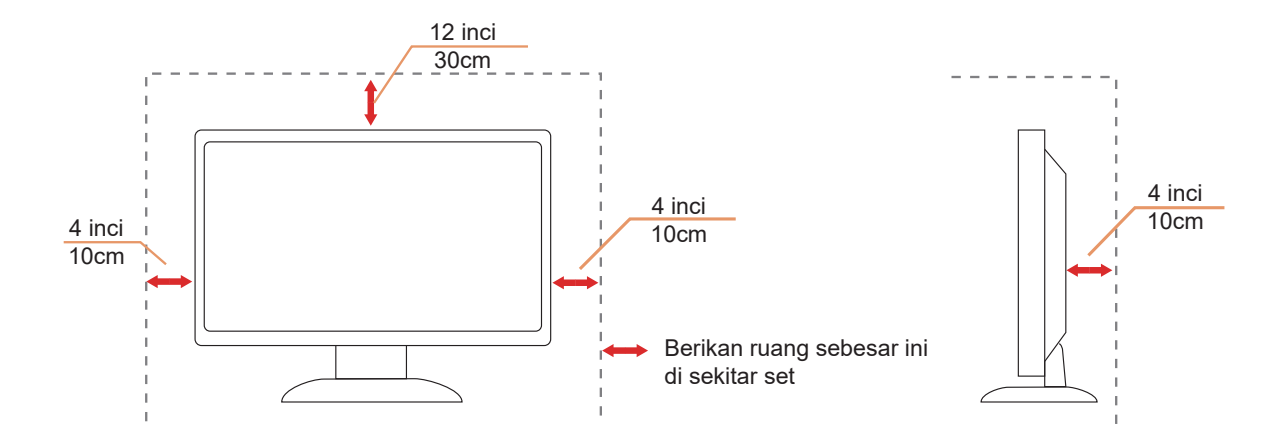

## Membersihkan

🕂 Bersihkan kabinet secara rutin menggunakan kain.

Gunakan kain yang halus atau kain microfiber saat membersihkan. Kainnya hanya boleh sedikit lembap dan hampir kering, jangan biarkan cairan masuk ke dalam casing.

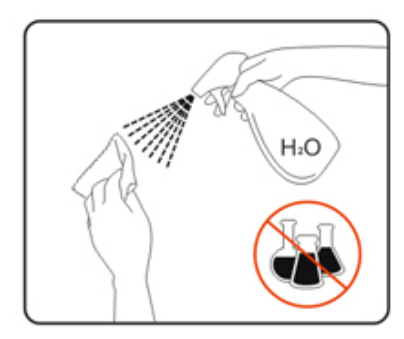

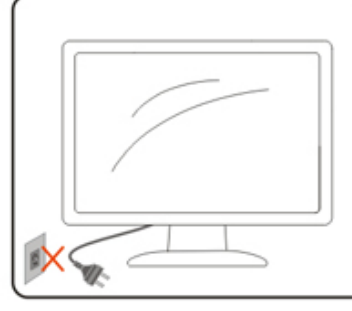

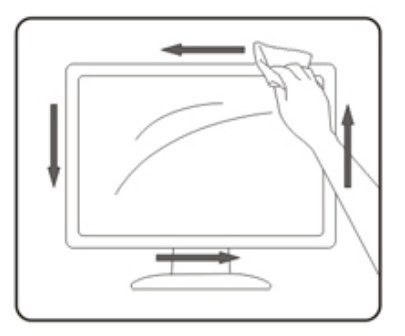

🕂 Lepas kabel daya sebelum membersihkan produk.

### Lainnya

🕂 Jika produk ini mengeluarkan bau yang tidak biasa, suara atau asap, SEGERA lepas konektor daya, lalu hubungi Pusat Layanan.

🕂 Pastikan celah ventilasi tidak terhalang oleh meja atau tirai.

🕂 Hindari monitor OLED dari guncangan atau benturan hebat selama pengoperasian berlangsung.

🕂 Jangan benturkan atau jatuhkan monitor selama pengoperasian atau di perjalanan.

### A MEMBAHAYAKAN NYAWA DAN RISIKO KECELAKAAN BAGI BAYI DAN ANAK!

Jangan tinggalkan anak-anak tanpa pengawasan dengan materi kemasan. Materi kemasan dapat menimbulkan bahaya tercekik. Anakanak sering mengabaikan bahaya.

Selalu jauhkan anak-anak dari produk.

Simpan semua dokumen untuk penggunaan selanjutnya. Saat memberikan produk ini ke pihak ketiga, sertakan petunjuk pemasangan dan catatan keselamatan.

🕂 Jangan letakkan perangkat di dekat sumber panas dan lindungi dari sinar matahari langsung.

🕂 Jangan biarkan perangkat terpapar udara lembap, embun, atau uap.

# Persiapan

### lsi Kemasan

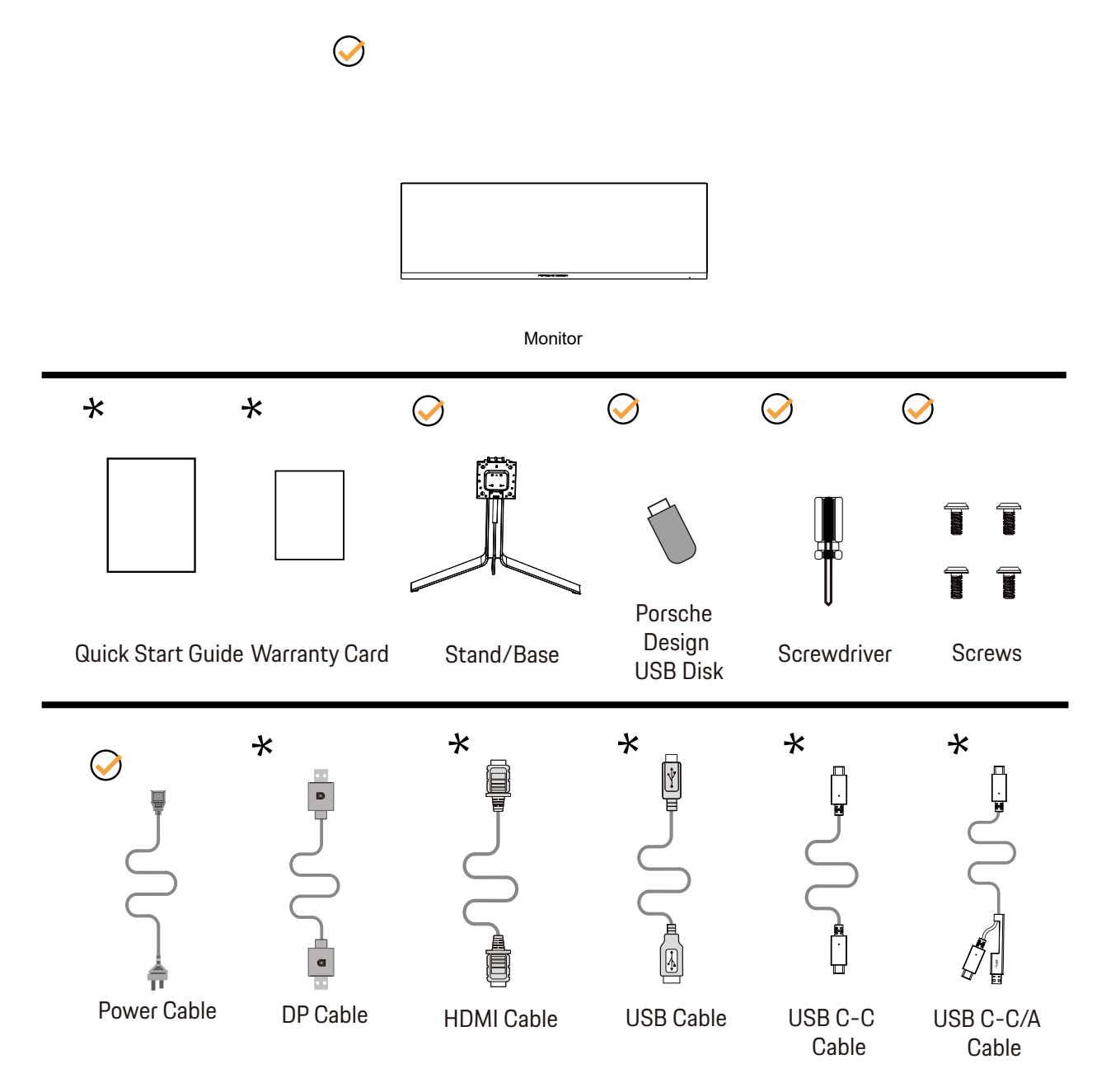

Tidak semua kabel sinyal tersedia untuk semua negara dan kawasan. Untuk mengkonfirmasikannya, hubungi dealer setempat atau kantor cabang AOC.

# Memasang Penyangga & Dudukan

Pasang atau lepas dudukan dengan mengikuti langkah-langkah di bawah ini.

Memasang:

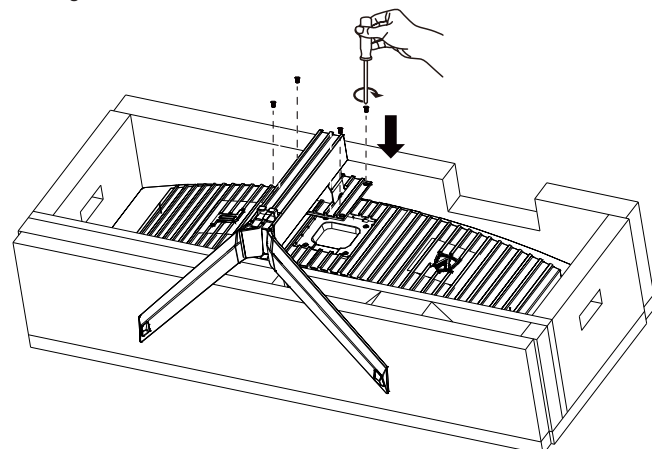

Melepaskan:

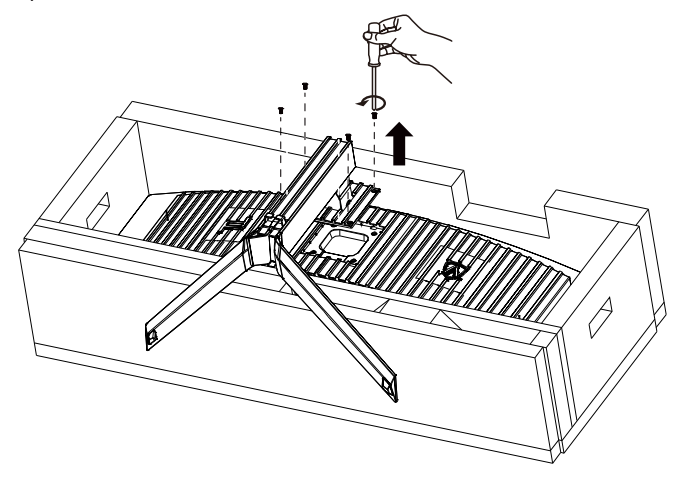

# Pemasangan gesper kawat

Silakan ikuti langkah-langkah berikut untuk memasang atau melepas gesper kawat braket. Pemasangan:

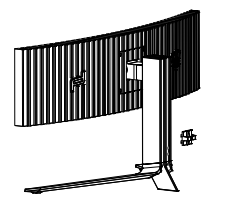

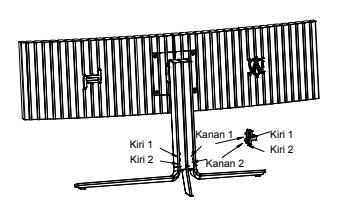

 Kait gesper kawat menghadap ke bawah, lalu jepitkan ke dalam slot yang sesuai urutan yang ditunjukkan pada gambar

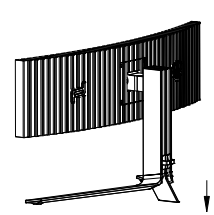

② Kencangkan gesper kawat sesuai dengan tanda panah

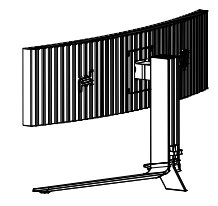

③ Pemasangan selesai

Melepaskan:

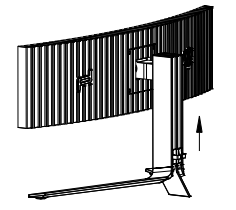

Angkat gesper kawat sesuai tanda panah

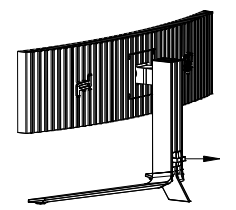

② Keluarkan gesper kawat sesuai tanda panah

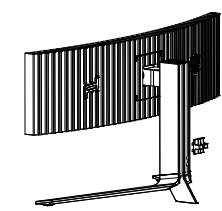

### Pemeliharaan Layar

Berdasarkan karakteristik produk OLED, pemeliharaan layar harus dilakukan sesuai persyaratan berikut, untuk mengurangi risiko timbulnya retensi gambar.

Kerusakan akibat tidak mengikuti petunjuk berikut tidak ditanggung dalam jaminan.

#### • Menampilkan gambar diam sebisa mungkin harus dihindari.

Gambar diam mengacu pada gambar yang tetap berada di layar untuk waktu yang lama.

Gambar diam dapat menyebabkan kerusakan permanen pada layar OLED, residu gambar muncul, yang merupakan fitur layar OLED. Saran penggunaan berikut ini harus dipatuhi:

 Jangan menampilkan gambar diam di layar penuh atau sebagian layar dalam waktu lama, karena akan menyebabkan residu gambar layar. Untuk menghindari masalah ini, harap kurangi kecerahan dan kontras layar dengan tepat saat menampilkan gambar diam.
 Saat menonton program 4:3 untuk waktu yang lama, tanda yang berbeda akan tertinggal di sisi kiri dan kanan layar dan tepi gambar, jadi jangan gunakan mode ini untuk waktu yang lama.

3. Bila memungkinkan, tonton video dalam layar penuh, bukan di jendela kecil di layar (seperti video di halaman browser Internet).

4. Jangan menempelkan label atau stiker pada layar untuk mengurangi kemungkinan kerusakan layar atau sisa gambar.

#### • Sebaiknya jangan gunakan produk ini terus menerus hingga lebih dari empat jam.

Produk ini menggunakan banyak teknologi untuk menghilangkan kemungkinan retensi gambar. Sangat disarankan agar Anda menggunakan nilai prasetel dan menjaga fungsi tetap "aktif" untuk menghindari residu gambar pada layar OLED dan mempertahankan penggunaan terbaik layar OLED.

#### - LEA (Logo Extraction Algorithm) (Pencegahan retensi gambar lokal)

Untuk mengurangi risiko timbulnya retensi gambar, sebaiknya aktifkan fungsi LEA. Setelah fungsi ini aktif, kecerahan layar akan dikurangi secara otomatis untuk memperbaiki kecerahan area layar, agar dapat mengurangi kemungkinan retensi gambar.

Fungsi ini "Aktif" secara default, dan dapat diatur dalam menu OSD.

#### - Pixel Orbiting (Pergeseran gambar)

Untuk mengurangi risiko timbulnya retensi gambar, sebaiknya aktifkan fungsi Pixel Orbiting.

Setelah fungsi ini aktif, piksel gambar akan bergerak melingkar secara keseluruhan sekali dalam setiap detik dalam bentuk lintasan menyerupai huruf Mandarin " []". Amplitudo pergerakan didasarkan pada pengaturan. Karakter mungkin akan bergerak menyamping. Ketika "Strong" (Kuat) dipilih, retensi gambar kemungkinan besar tidak akan dihasilkan, tetapi kemungkinan pergerakan menyamping sangat tinggi. Ketika "Off" (Tidak aktif) dipilih, gambar akan kembali ke posisi optimal. Fungsi ini "Aktif" (Lemah) secara default, dan dapat diatur dalam menu OSD.

#### - Pixel Refresh(Eliminasi retensi gambar)

Berdasarkan karakteristik dari panel OLED, retensi gambar cenderung muncul ketika gambar diam yang terdiri atas berbagai warna atau kecerahan ditampilkan dalam waktu yang lama.

Untuk menghilangkan residu gambar yang mungkin dihasilkan, sebaiknya jalankan fungsi koreksi penghapusan residu gambar secara rutin atau dari waktu ke waktu untuk mendapatkan efek tampilan gambar ideal.

Anda dapat menjalankan fungsi ini dengan cara berikut:

Di menu OSD, aktifkan penghapusan residu gambar secara manual, lalu pilih "Ya" sesuai dengan perintah menu.

• Pesan peringatan akan secara otomatis ditampilkan setiap 4 jam dari operasi kumulatif monitor untuk meminta pengguna memelihara layar, dan sebaiknya pilih "Ya". Jika "Tidak" dipilih, permintaan akan diulang setiap jam setelah monitor dijalankan selama 24 jam hingga pengguna memilih "Ya".

• Setelah setiap 4 jam operasi kumulatif dari monitor, koreksi penghapusan residu gambar akan secara otomatis dijalankan setelah tombol dimatikan atau masuk mode siaga selama 2 jam.

Seluruh proses fungsi penghapusan residu gambar memerlukan waktu sekitar 10 menit. Pastikan daya aktif, jangan operasikan tombol, dan indikator daya akan berkedip putih (hidup selama 1 detik/mati selama 1 detik). Setelah selesai, indikator daya akan mati , lalu monitor akan memasuki mode mati.

Selama pengoperasian, bila pengguna menekan tombol daya atau menghidupkan monitor, proses pengoperasian akan terhenti dan layar akan dipulihkan, yang akan menggunakan waktu sekitar 5 detik. Monitor akan secara otomatis menjalankan fungsi koreksi penghapusan residu gambar dalam mode siaga, yang tidak akan dihentikan. Dalam bagian "Lainnya" di menu OSD, Anda dapat memeriksa jumlah fungsi penghapusan residu gambar yang telah dijalankan.

## Menyesuaikan Sudut Pandang

Untuk tampilan yang optimal, sebaiknya lihat monitor pada tampilan penuh, lalu atur sudut monitor sesuai preferensi Anda. Pegang penyangga agar monitor tidak terjatuh saat Anda mengubah sudut monitor. Anda dapat menyesuaikan monitor seperti di bawah ini:

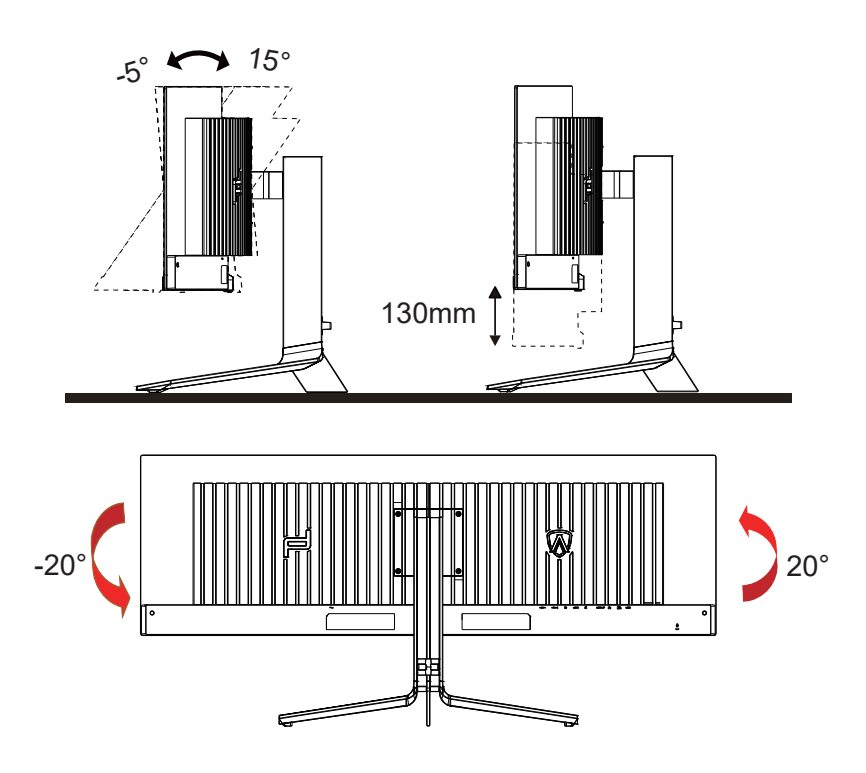

### CATATAN:

Jangan sentuh layar OLED saat Anda mengubah sudut layar. karena dapat merusak atau memecahkan layar OLED.

#### Peringatan:

- 1. Untuk menghindari kemungkinan kerusakan layar, seperti panel yang terlepas, pastikan monitor tidak miring ke bawah lebih dari -5 derajat.
- 2. Jangan tekan layar saat menyesuaikan sudut monitor. Pastikan Anda hanya memegang bezelnya.

## Menyambungkan Monitor

Sambungan Kabel Terdapat di Bagian Belakang Monitor dan Komputer:

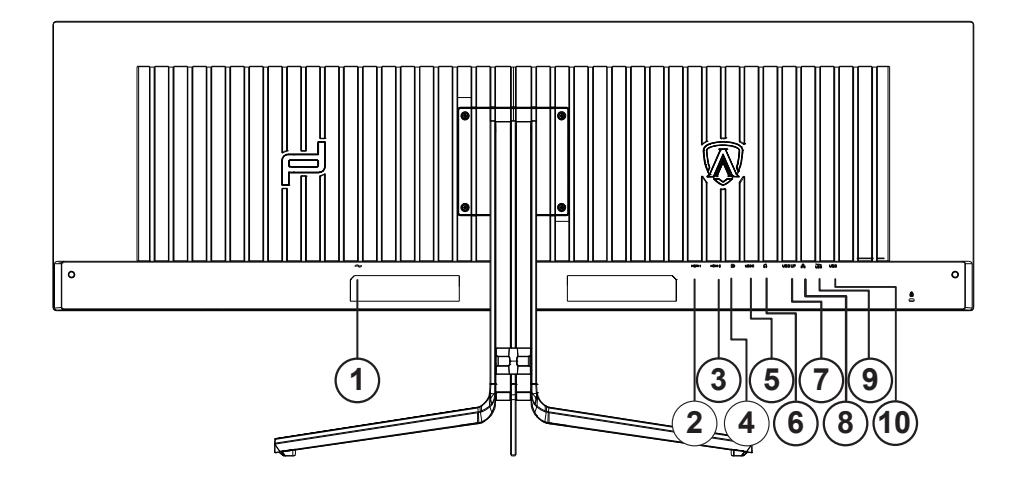

- 1. Mikrofon masuk
- 2. HDMI1
- 3. HDMI2
- 4. DP
- 5. USB C
- 6. Earphone
- 7. USB UP
- 8. RJ45
- 9. USB 3.2 Gen1+pengisian daya cepatx1 USB 3.2 Gen1x1
- 10. USB 3.2 Gen1x2

#### Menyambung ke PC

- 1. Sambungkan kabel daya dengan kuat ke bagian belakang monitor.
- 2. Matikan komputer dan lepas kabel daya.
- 3. Sambungkan kabel sinyal monitor ke konektor video di bagian belakang komputer.
- 4. Sambungkan kabel daya komputer dan monitor ke stopkontak di sekitar.
- 5. Hidupkan komputer dan monitor.

Jika monitor menampilkan gambar, berarti proses pemasangan telah selesai. Jika gambar tidak ditampilkan, lihat Mengatasi Masalah. Untuk melindungi peralatan ini, selalu matikan PC dan monitor OLED sebelum menyambungkannya.

### Pemasangan di Dinding

Persiapan Memasang Lengan Pemasangan untuk di Dinding Opsional.

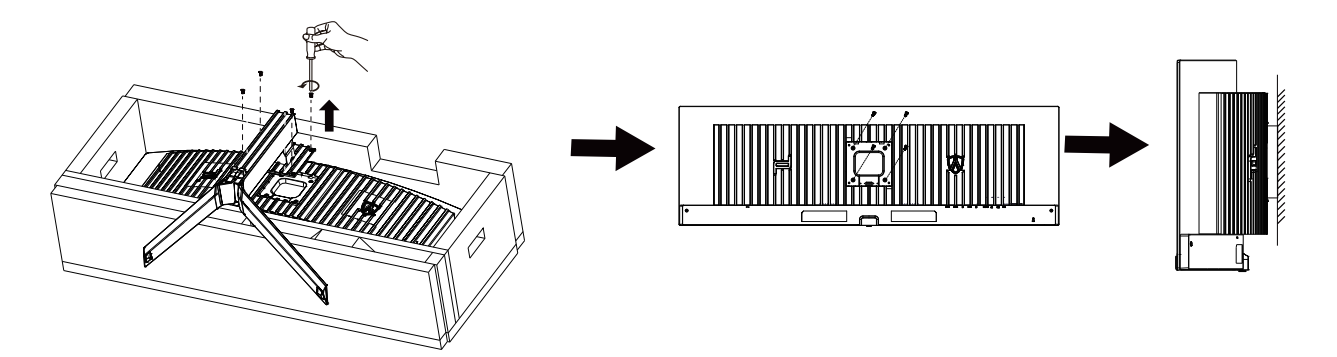

Monitor ini dapat dipasangkan ke lengan pemasangan untuk di dinding yang dapat dibeli terpisah. Lepas kabel daya sebelum melakukan prosedur ini. Ikuti langkah-langkah berikut:

#### 1. Lepas dudukan.

2. Ikuti petunjuk dari produsen guna memasang lengan pemasangan untuk di dinding.

3. Letakkan lengan pemasangan untuk di dinding ke bagian belakang monitor. Sejajarkan lubang-lubang pada lengan tersebut dengan dengan lubang-lubang di bagian belakang monitor.

4. Sambungkan kembali kabel. Baca panduan pengguna yang disertakan dengan lengan pemasangan untuk di dinding opsional untuk mendapatkan petunjuk tentang cara memasangkannya ke dinding.

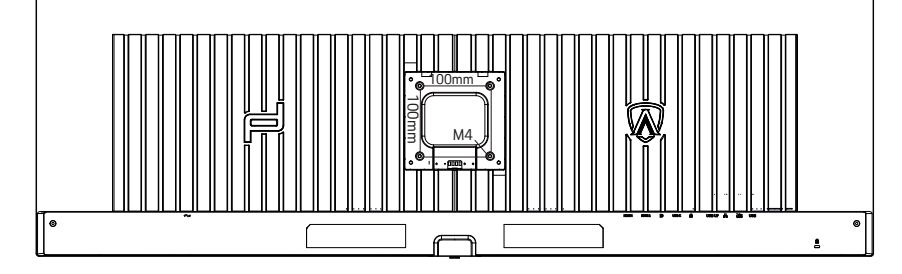

Spesifikasi skru penggantung dinding M4\*(10+X)mm, (X=Keempatan gelang mount dinding )

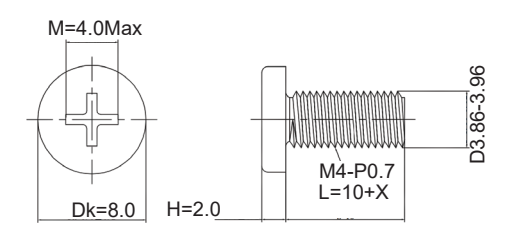

V Perhatian: lubang sekrup pemasangan VESA tidak tersedia untuk semua model, silakan periksa dengan pengedar atau departemen resmi AOC. Selalu menghubungi pabrik untuk instalasi pemasangan dinding.

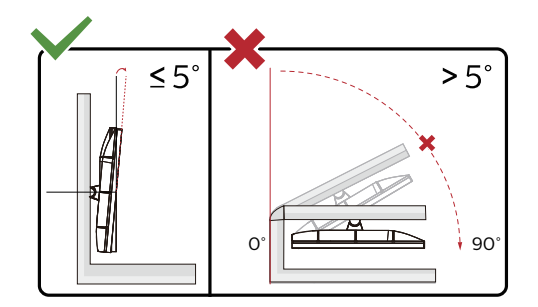

\* Desain tampilan dapat berbeda dari yang diilustrasikan.

#### Peringatan:

- 1. Untuk menghindari kemungkinan kerusakan layar, seperti panel yang terlepas, pastikan monitor tidak miring ke bawah lebih dari -5 derajat.
- 2. Jangan tekan layar saat menyesuaikan sudut monitor. Pastikan Anda hanya memegang bezelnya.

## **Fungsi Adaptive-Sync**

- 1. Fungsi Adaptive-Sync berfungsi dengan DP/HDMI/USB C
- 2. Kartu Grafis yang Kompatibel: Daftar yang disarankan seperti berikut, juga dapat dilihat dengan mengunjungi <u>www.AMD.com</u>

#### Kartu Grafis

- Radeon<sup>™</sup> RX Vega Seri
- Radeon<sup>™</sup> RX 500 Seri
- Radeon<sup>™</sup> RX 400 Seri
- Radeon<sup>™</sup> R9/R7 300 Seri (kecuali Seri R9 370/X, R7 370/X, R7 265)
- Radeon<sup>™</sup> Pro Duo (2016)
- Radeon<sup>™</sup> R9 Nano Seri
- Radeon<sup>™</sup> R9 Fury Seri
- Radeon<sup>™</sup> R9/R7 200 Seri (kecuali Seri R9 270/X, R9 280/X)

#### Prosesor

- AMD Ryzen<sup>™</sup> 7 2700U
- AMD Ryzen<sup>™</sup> 5 2500U
- AMD Ryzen<sup>™</sup> 5 2400G
- AMD Ryzen<sup>™</sup> 3 2300U
- AMD Ryzen<sup>™</sup> 3 2200G
- AMD PRO A12-9800
- AMD PRO A12-9800E
- AMD PRO A10-9700
- AMD PRO A10-9700E
- AMD PRO A8-9600
- AMD PRO A6-9500
- AMD PRO A6-9500E
- AMD PRO A12-8870
- AMD PRO A12-8870E
- AMD PRO A10-8770
- AMD PRO A10-8770E
- AMD PRO A10-8750B
- AMD PRO A8-8650B
- AMD PRO A6-8570
- AMD PRO A6-8570E
- AMD PRO A4-8350B
- AMD A10-7890K
- AMD A10-7870K
- AMD A10-7850K
- AMD A10-7800
- AMD A10-7700K
- AMD A8-7670K
- AMD A8-7650K
- AMD A8-7600
- AMD A6-7400K

## HDR

It is compatible with input signals in HDR10 format.

The display may automatically activate the HDR function if the player and content are compatible. Please contact the device manufacturer and the content provider for information on the compatibility of your device and content. Please select "OFF" for the HDR function when you have no need for automatical activation function.

#### Note:

- 1. No special setting is needed for the DisplayPort/HDMI interface in WIN10 versions lower (older) than V1703.
- 2. Only the HDMI interface is available and the DisplayPort interface cannot function in WIN10 version V1703.
- 3. 5120x1440@60 Hz hanya disarankan untuk Pemutar Blu-ray, Xbox, dan PlayStation.
- a. The display resolution is set to 5120x1440, and HDR is preset to ON.
- b. After entering an application, the best HDR Mode can be achieved when the resolution is changed to 5120x1440 (if available).

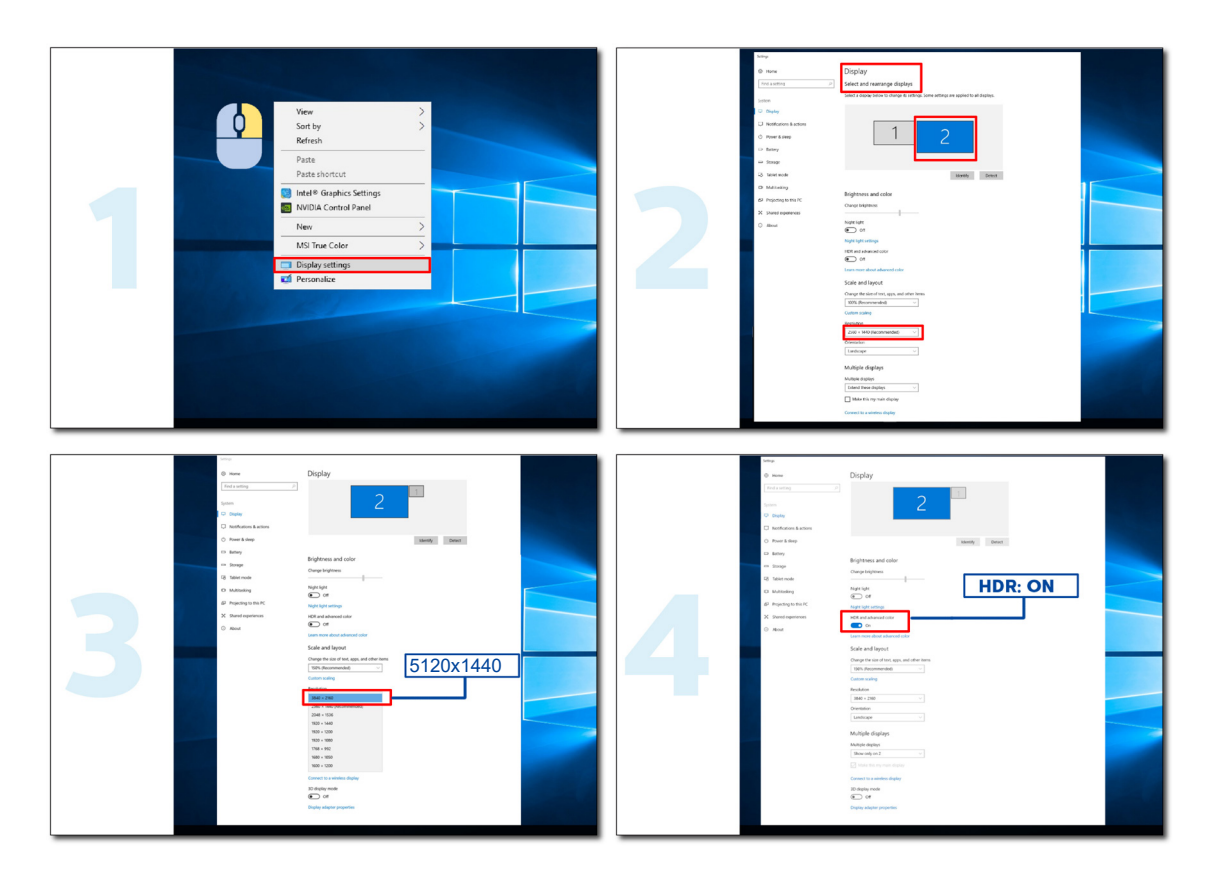

# Fungsi KVM

#### Apa itu KVM?

Dengan fungsi KVM, Anda dapat menampilkan dua PC, atau dua notebook, atau satu PC dan satu notebook pada monitor AOC dan mengontrol kedua perangkat dengan satu set keyboard dan mouse. Ubah kontrol atas perangkat PC atau notebook dengan memilih sumber sinyal input di menu OSD "Input Select (Pilihan Input)".

#### Cara menggunakan KVM?

Langkah 1: Sambungkan satu perangkat (PC atau notebook) ke monitor melalui USB C.

Langkah 2: Sambungkan perangkat lainnya ke monitor melalui HDMI atau DisplayPort. Kemudian sambungkan juga perangkat ini ke monitor dengan USB upstream.

Langkah 3: Sambungkan periferal Anda (keyboard dan mouse) ke monitor melalui port USB.

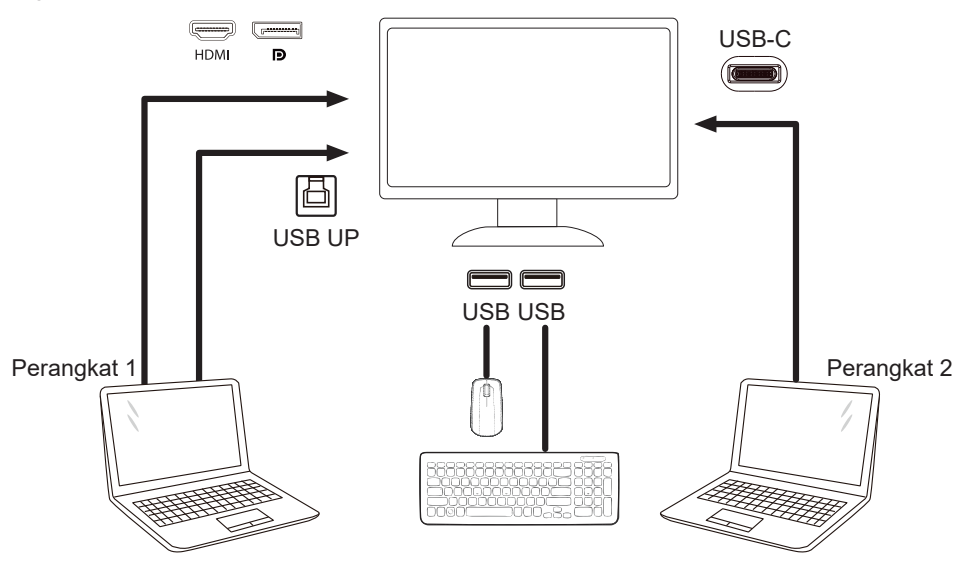

Catatan: Desain tampilan dapat berbeda dari yang diilustrasikan.

Langkah 4: Masuk ke menu OSD. Buka halaman OSD Setup (Konfigurasi OSD), lalu pilih "Auto (Otomatis)", "USB C", atau "USB UP" dari tab USB Selection (Pilihan USB).

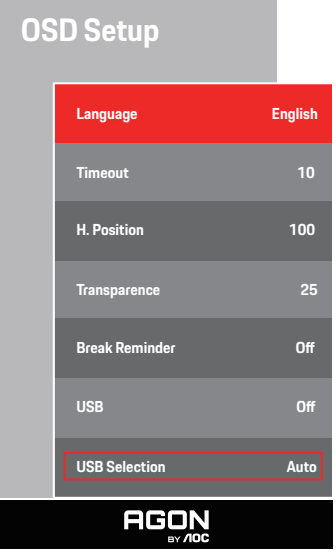

| USB Selection<br>(Pilihan USB) | Deskripsi Fungsi                                                      |
|--------------------------------|-----------------------------------------------------------------------|
| Auto (Otomatis)                | Memilih USB C atau USB Up secara otomatis sesuai dengan sumber input. |
| USB C                          | Menyediakan fungsi USB Hub melalui kabel Tipe-C.                      |
| USB Up                         | Menyediakan fungsi USB Hub melalui kabel USB B.                       |

# Penyesuaian

### **Tombol pintas**

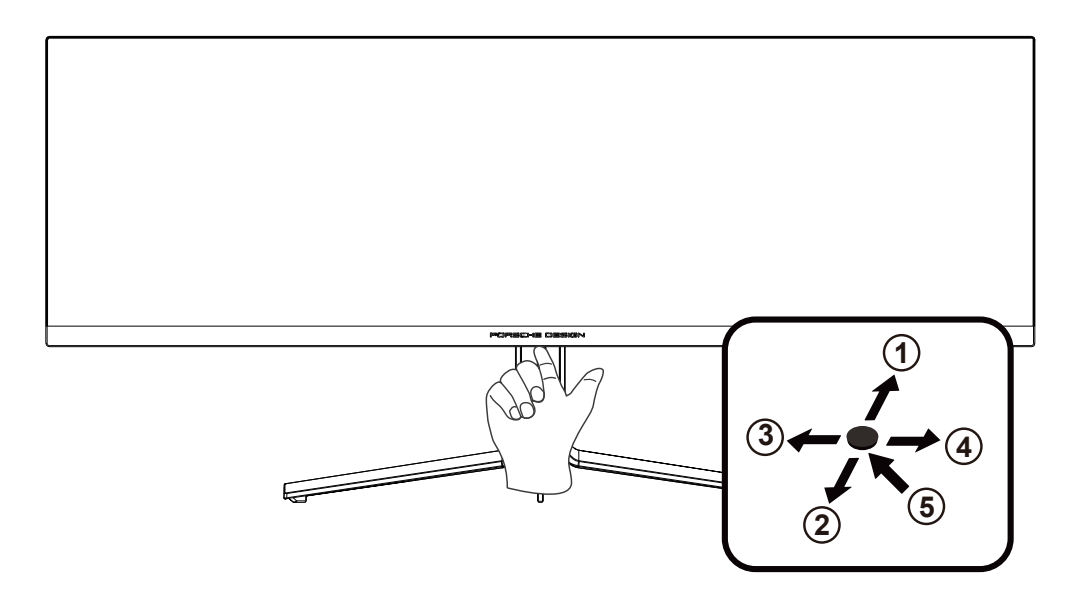

| 1 | Sumber/Atas      |
|---|------------------|
| 2 | Dial Point/Bawah |
| 3 | Mode Game/Kiri   |
| 4 | Light FX/Kanan   |
| 5 | Daya/Menu/Enter  |

#### Daya/Menu/Enter

Tekan tombol Daya untuk menghidupkan monitor. Bila tidak ada OSD, tekan untuk menampilkan OSD atau mengkonfirmasikan pilihan. Tekan sekitar 2 detik untuk mematikan monitor.

#### **Dial Point/Bawah**

Bila OSD tidak tersedia, tekan tombol Dial Point untuk menampilkan/menyembunyikan Dial Point.

#### Mode Game/Kiri

Bila tidak ada OSD, tekan tombol "Kiri" untuk membuka fungsi mode game, lalu tekan tombol "Kiri" atau "Kanan" untuk memilih mode game (FPS, RTS, Balapan, Gamer 1, Gamer 2, atau Gamer 3) berdasarkan jenis game yang berbeda.

#### Light FX/Kanan

Bila tidak ada OSD, tekan tombol "Kanan" untuk mengaktifkan fungsi Light FX.

#### Sumber/Atas

Bila OSD tertutup, menekan tombol Sumber/Otomatis/Atas akan menjadi fungsi tombol pintas Sumber.

# Pengaturan OSD

Petunjuk dasar dan mudah tentang tombol kontrol.

| PORSC    | HE DESIGN    |
|----------|--------------|
| OSD Setu | ıp           |
|          | Extra        |
|          |              |
| Audio    |              |
|          | Color Setup  |
|          | Image Setup  |
| Luminan  | ce           |
|          | Game Setting |
| F        |              |

- 1). Tekan tombol MENU untuk mengaktifkan jendela OSD.
- 2). Fungsi Penguncian/Buka Kunci OSD: Untuk mengunci atau membuka kunci OSD, tekan terus tombol Bawah selama 10 detik sewaktu fungsi OSD tidak aktif.

#### Catatan:

- 1). Jika produk hanya memiliki satu input sinyal, maka item "Pilihan Input" dinonaktifkan untuk penyesuaian.
- 2). Mode ECO (kecuali mode Standar), mode DCB, untuk keempat status ini hanya satu yang dapat aktif.

### Game Setting (Pengaturan Permainan)

\_

PORSCHE DESIGN

| Game Setting |                |       |
|--------------|----------------|-------|
|              | Game Mode      | Off   |
|              | Shadow Control |       |
|              | Shadow Boost   | Off   |
|              | Game Color     |       |
|              | Sniper Scope   | Off   |
|              | Adaptive-Sync  | On    |
|              | Low Input lag  | On    |
|              | Frame Counter  | Off   |
|              | HDMI1          | 120Hz |
|              | HDMI2          | 120Hz |
|              |                |       |

|                                      | Off (tidak aktif)                               | Tidak ada optimalisasi oleh game Smart image                                                                                                    |
|--------------------------------------|-------------------------------------------------|----------------------------------------------------------------------------------------------------|
|                                      | FPS                                             | Untuk bermain game FPS (first Person Shooters). Meningkatkan detail level warna hitam pada tema gelap.                                                                                                    |
|                                      | RTS                                             | Untuk bermain RTS (Strategi Real Time). Tingkatkan kualitas gambar.                                                                                                    |
| Game Mode (Mode<br>Permainan)        | Racing (Balapan)                                | Untuk bermain game Balapan, menghadirkan waktu respons<br>tercepat dan saturasi warna tinggi.                                                                                                    |
|                                      | Gamer 1<br>(Pemain 1)                           | Pengaturan preferensi pengguna disimpan sebagai Pemain 1.                                                                                                    |
|                                      | Gamer 2<br>(Pemain 2)                           | Pengaturan preferensi pengguna disimpan sebagai Pemain 2.                                                                                                    |
|                                      | Gamer 3<br>(Pemain 3)                           | Pengaturan preferensi pengguna disimpan sebagai Pemain 3.                                                                                                    |
| Shadow Control<br>(Kontrol Bayangan) | 0-100                                           | <ul> <li>Default Shadow Control (Kontrol Bayangan) adalah 50,<br/>pengguna akhir dapat menyesuaikan dari 50 ke 100 atau 0<br/>untuk meningkatkan kontras agar gambar jernih.</li> <li>1. Jika gambar terlalu gelap untuk dilihat secara detail,<br/>sesuaikan dari 50 ke 100 untuk gambar jernih.</li> <li>2. Jika gambar terlalu terang untuk dilihat secara detail,<br/>sesuaikan dari 50 ke 0 untuk gambar jernih</li> </ul> |
| Shadow Boost                         | Off (tidak aktif)/Level 1 /<br>Level 2 /Level 3 | Meningkatkan detail layar di area gelap atau terang untuk<br>menyesuaikan kecerahan di area terang dan memastikan layar<br>tidak terlalu jenuh.                                                                                                    |
| Game Color (Warna<br>Permainan)      | 0-20                                            | Warna Game akan menyediakan 0-20 level untuk menyesuaikan penyerapan agar mendapatkan gambar yang lebih baik                                                                                                    |
| Sniper Scope                         | Off (tidak aktif) /1.0 /1.5<br>/2.0             | Perbesar secara lokal untuk memudahkan penargetan saat<br>menembak.                                                                                                    |
| Adaptive-Sync                        | On (Aktif)/Off (Tidak<br>Aktif)                 | Nonaktifkan atau Aktifkan Adaptive-Sync.                                                                                                    |

| Low input Lag (Lag<br>input rendah) | On (Aktif)/<br>Off (Tidak Aktif)                                                                                             | Menonaktifkan buffer frame untuk menurunkan lag input.                                                                        |
|-------------------------------------|----------------------------------------------------------------------------------------------------|----------------------------------------------------------------------------------------------------|
| Frame Counter<br>(Penghitung Frame) | Off (Tidak Aktif)/<br>Right-Up (Kanan Atas)/<br>Right-Down (Kanan<br>Bawah)/Left-Down (Kiri<br>Bawah)/Left-Up (Kiri<br>Atas) | Menampilkan frekuensi V di sudut layar yang dipilih<br>(Fitur penghitung bingkai hanya berfungsi dengan kartu grafis<br>AMD.) |
| HDMI1                               | 120Hz/240Hz                                                                                                    | When using the PS2(3) ,XBOX or DVD player, please change the<br>OSD setting to "120Hz"                                        |
| HDMI2                               | 120Hz/240Hz                                                                                                    | When using the PS2(3) ,XBOX or DVD player, please change the<br>OSD setting to "120Hz"                                        |

#### Catatan:

Bila HDR diatur ke "nonaktif" dalam "Konfigurasi Gambar" dan sumber input memiliki konten HDR, item "Mode Game", "Kontrol Bayangan", "Warna Game" tidak dapat disesuaikan dalam "Pengaturan Game".

### Luminance (Pencahayaan)

PORSCHE DESIGN

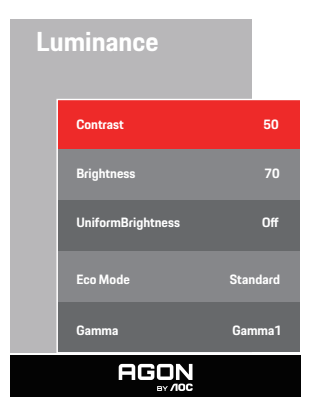

| Contrast (Kontras)        | 0-100                     | Kontras dari Register-digital.                         |
|---------------------------|---------------------------|--------------------------------------------------------|
| Brightness<br>(Kecerahan) | 0-100                     | Penyesuaian Lampu Latar                                |
| UniformBrightness         |                           | Aktifkan Uniform Brightness (Kecerahan Seragam), fitur |
| (Kecerahan                | On (Aktif)/Off (Nonaktif) | yang menyamakan kecerahan puncak dalam mode SDR,       |
| Seragam)                  |                           | bahkan ketika ukuran jendela layar putih berubah.      |
| -                         | Standard (Standar)        | Mode Standar                                           |
|                           | Text (Teks)               | Mode Teks                                              |
|                           | Internet                  | Mode Internet                                          |
| Eco Mode (Mode            | Game (Permainan)          | Mode Permainan                                         |
|                           | Movie (Film)              | Mode Film                                              |
|                           | Sports (Olahraga)         | Mode Olahraga                                          |
|                           | Reading (Baca)            | Mode Baca                                              |
|                           | Gamma1                    | Menyesuaikan ke Gamma 1                                |
| Gamma                     | Gamma2                    | Menyesuaikan ke Gamma 2                                |
|                           | Gamma3                    | Menyesuaikan ke Gamma 3                                |

#### Catatan:

Bila pengaturan HDR dalam "Konfigurasi Gambar" diatur ke "nonaktif" dan sumber input memiliki konten HDR, "Pencahayaan" tidak dapat disesuaikan.

#### Image Setup (Konfigurasi Gambar)

PORSCHE DESIGN

# Image Setup HDR Mode Off PIP Setting On Main Source DP Sub Source HDM11 Size DP Position Right-Up Audio Off Swap Off

| HDR                             | Off / HDR True Black / HDR<br>Picture / HDR Movie / HDR<br>Game / HDR Native | Menonaktifkan atau Mengaktifkan HDR                             |
|---------------------------------|------------------------------------------------------------------------------|-----------------------------------------------------------------|
| HDR Mode<br>(Mode HDR)          | Off / HDR Picture / HDR Movie<br>/ HDR Game                                  | Menonaktifkan atau mengaktifkan Mode HDR                        |
| PIP Setting (Pengaturan<br>PIP) | Off (Tidak aktif) / PIP / PBP                                                | Menonaktifkan atau mengaktifkan PIP atau PBP.                   |
| Main Source (Sumber<br>Utama)   |                                                                              | Memilih sumber layar utama.                                     |
| Sub Source (Subsumber)          |                                                                              | Memilih subsumber layar.                                        |
| Size (Ukuran)                   | Small (Kecil) / Middle (Sedang)<br>/ Large (Besar)                           | Memilih ukuran layar.                                           |
|                                 | Right-up (Kanan atas)                                                        |                                                                 |
| Desition (Desisi)               | Right-down (Kanan bawah)                                                     | Manatankan lakasi layar                                         |
|                                 | Left-up                                                                      |                                                                 |
|                                 | Left-down                                                                    |                                                                 |
| Audio                           | On (Aktif): Sub Audio                                                        | Menonaktifkan atau mengaktifkan Audio Setun (Konfigurasi Audio) |
|                                 | Off (Tidak aktif): Main Audio                                                | Menendakan atau mengakankan nadio ootap (nomigarasi nadio).     |
| Swap (Tukar)                    | On (Aktif):Swap(Tukar)                                                       | Menukar sumber lavar.                                           |
|                                 | Off (Tidak aktif):non aksi                                                   | · · · · · · · · · · · · · · · · · · ·                           |

#### Catatan:

1) Bila HDR terdeteksi, pilihan HDR akan ditampilkan untuk penyesuaian; bila HDR tidak terdeteksi, pilihan Mode HDR ditampilkan untuk penyesuaian.

2) Karena efek difusi foto, halo akan muncul pada margin jendela di beberapa layar tertentu atau pada margin objek bergerak saat fungsi Peredupan Lokal diaktifkan. Ini adalah sifat fisik panel LED Mini, dan bukan kesalahan panel. Yakinlah bahwa Anda dapat terus menggunakannya.

3) Saat HDR diatur ke "non-mati", Selain "HDR", "Luminous Max" di bawah "pengaturan gambar", item lain tidak dapat disesuaikan.

4) Saat PIP/PBP Aktif, kompatibilitas sumber input Utama/Tambahan adalah sebagai berikut:

| םפס/חוס    |       | Main source |       |    |       |
|------------|-------|-------------|-------|----|-------|
|            | F     | HDMI1       | HDMI2 | DP | USB-C |
|            | HDMI1 | V           | V     | V  | V     |
| Sub source | HDMI2 | V           | V     | V  | V     |
|            | DP    | V           | V     | V  | V     |
|            | USB-C | V           | V     | V  | V     |

Catatan: Saat PIP/PBP Aktif, sumber sinyal DP/HDMI/USB-C mendukung resolusi maksimal5120x1440@60Hz.

### Color Setup (Konfigurasi Warna)

PORSCHE DESIGN

#### Color Setup

| LowBlue Mode | Off          |
|--------------|--------------|
| Color Temp.  | Warm         |
| Color Gamut  | Panel Native |
| DCB Mode     | Off          |
| DCB Demo     | Off          |
| Red          | 50           |
| Green        | 50           |
| Blue         | 50           |
| AGON         |              |

| LowBlue<br>Mode(Mode<br>LowBlue) | Off (Tidak Aktif)/<br>Multimedia/<br>Internet/Office/<br>Reading (Baca)                                                                   | Mengurangi gelombang cahaya biru dengan mengontrol<br>suhu warna. |
|----------------------------------|----------------------------------------------------------------------------------------------------|-------------------------------------------------------------------|
|                                  | Warm (Hangat)                                                                                                    | Mengambil temperatur warna hangat dari EEPROM.                    |
| Color Temp.                      | Normal                                                                                                    | Mengambil temperatur warna normal dari EEPROM.                    |
| (Suhu Warna)                     | Cool (Sejuk)                                                                                                    | Mengambil temperatur warna sejuk dari EEPROM.                     |
|                                  | User (Pengguna)                                                                                                    | Mengambil Temperatur Warna Pengguna dari EEPROM.                  |
| Color Gamut                      | Panel Native /<br>NTSC / sRGB<br>/ Display-P3 /<br>DCI-P3 / DCI-P3<br>(D50) / Adobe RGB<br>/ Adobe RGB (D50)<br>/ Rec. 2020 / Rec.<br>709 | Pilih ruang warna yang berbeda.                                   |
|                                  | Off                                                                                                    | Nonaktifkan Mode DCB                                              |
|                                  | Full Enhance<br>(Penyempurnaan<br>Penuh)                                                                                                  | Aktivasi Full Enhance Mode                                        |
| DCB Mode                         | Nature Skin (Kulit<br>Alami)                                                                                                    | Aktivasi Nature Skin Mode                                         |
| (Mode DCB)                       | Green Field (Bidang<br>Hijau)                                                                                                    | Aktivasi Green Field Mode                                         |
|                                  | Sky-blue (Langit<br>Biru)                                                                                                    | Aktivasi Sky-blue Mode                                            |
|                                  | AutoDetect<br>(Deteksi Otomatis)                                                                                                    | Aktivasi AutoDetect Mode                                          |
| DCB Demo<br>(Demo DCB)           | aktif atau tidak aktif                                                                                                    | Menonaktifkan atau mengaktifkan Demo                              |
| Red (Merah)                      | 0-100                                                                                                    | Penambahan merah dari Register-digital.                           |

| Green (Hijau) | 0-100 | Penambahan hijau dari Register-digital. |
|---------------|-------|-----------------------------------------|
| Blue (Biru)   | 0-100 | Penambahan biru dari Register-digital.  |

#### Catatan:

Bila pengaturan HDR dalam "Konfigurasi Gambar" diatur ke "nonaktif" dan sumber input memiliki konten HDR, "Konfigurasi Warna" tidak dapat disesuaikan.

### Audio

PORSCHE DESIGN

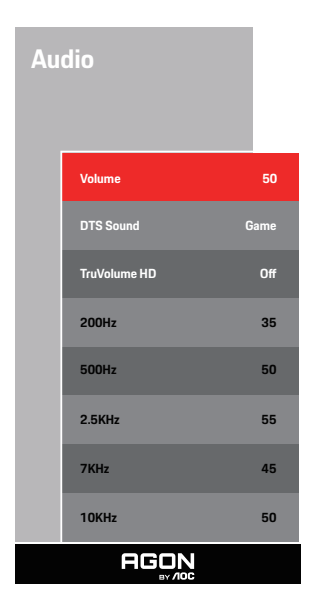

| Volume                   | 0-100                                                         | Menyesuaikan pengaturan volume suara                                                                                    |  |  |  |
|--------------------------|---------------------------------------------------------------|----------------------------------------------------------------------------------------------------|--|--|--|
| DTS Sound<br>(Suara DTS) | Permainan / Batu /<br>Klasik / Live / Teater /<br>Tidak Aktif | Pilih mode Suara DTS.<br><b>Catatan:</b> Diperlukan waktu hingga 2 detik untuk beralih mode.                            |  |  |  |
| TruVolume HD             | On (Aktif)/Off (Tidak<br>Aktif)                               | Nonaktifkan atau Aktifkan TruVolume HD.                                                                                 |  |  |  |
| 200Hz                    | 0-100                                                         | Audio dasar frekuensi rendah, juga merupakan frekuensi audio sumber<br>dari akor pada nada.                             |  |  |  |
| 500Hz                    | 0-100                                                         | Utamanya digunakan untuk menyuarakan vokal (mis. bernyanyi,<br>membaca), memperkuat ketebalan dan kekuatan vokal.       |  |  |  |
| 2.5KHz                   | 0-100                                                         | Frekuensi ini memiliki daya penetrasi yang kuat dan dapat<br>dikembangkan untuk meningkatkan nada dan kejernihan suara. |  |  |  |
| 7KHz                     | 0-100                                                         | Sempurnakan kejernihan vokal.                                                                                           |  |  |  |
| 10KHz                    | 0-100                                                         | Area nada yang tinggi pada musik sangat peka terhadap performa frekuensi tinggi suara.                                  |  |  |  |

### Light FX

PORSCHE DESIGN

| Lig | ht FX         |           |
|-----|---------------|-----------|
|     | Light FX      | Medium    |
|     | Light FX Mode | Breathing |
|     | Pattern       | Rainbow   |
|     | Foreground R  | 50        |
|     | Foreground G  | 50        |
|     | Foreground B  | 50        |
|     | Foreground R  | 50        |
|     | Foreground G  | 50        |
|     | Foreground B  | 50        |
|     | AGON          |           |

| Light FX                                                                                                    | Tidak Aktif / Rendah /<br>Sedang / Kuat                                                                                                    | Pilih intensitas Light FX.                                                                                               |
|----------------------------------------------------------------------------------------------------|----------------------------------------------------------------------------------------------------|----------------------------------------------------------------------------------------------------|
| Light FX Mode (Mode<br>Light FX)                                                                            | Statik / Pergeseran<br>Mudah / Pergeseran<br>Gradien / Pengisian<br>Mudah / Pengisian 1<br>Arah / Pengisian 2 Arah /<br>Kedip / Titik Gerak / Zoom<br>/ Berubah / Ombak /<br>Berkedip / Demo | Memilih Mode Light FX                                                                                                    |
| Pattern (Pola)                                                                                              | Merah/Hijau/Biru/<br>Pelangi/Ditentukan<br>Pengguna                                                                                                    | Memilih Pola Light FX                                                                                                    |
| ForegroundR (Latar<br>Depan R)<br>ForegroundG (Latar<br>Depan G)<br>ForegroundB (Latar<br>Depan B)          | 0-100                                                                                                    | Pengguna dapat menyesuaikan warna latar depan Light FX,<br>saat pengaturan Pola diatur menjadi ditentukan pengguna       |
| BackgroundR (Latar<br>Belakang R)<br>BackgroundG (Latar<br>Belakang G)<br>BackgroundB (Latar<br>Belakang B) | 0-100                                                                                                    | Pengguna dapat menyesuaikan warna latar belakang<br>Light FX, saat pengaturan Pola diatur menjadi ditentukan<br>pengguna |

### Extra (Ekstra)

PORSCHE DESIGN

 Input Salect
 Auto

 LEA
 On

 LEA
 On

 Pixel Orbiting
 Wesk

 Auto Warning
 On

 Pixel Orbiting
 Wesk

 Auto Warning
 On

 Pixel Refresh
 Off

 Off Timer
 Off

 DOC/Cl
 Yes

 Reset
 No

 Time after Pixel Refresh
 O

 Resolution: 5120 H x 1440 V
 SDR

 H.Frequency: 89 KHz
 VFrequency: 60 Hz

| Input Select<br>(Pilihan Input)          | AUTO (OTOMATIS) /HDMI1/<br>HDMI2/DP/USB C                                | Memilih Sumber Sinyal Input                                                                                                    |  |  |
|------------------------------------------|--------------------------------------------------------------------------|----------------------------------------------------------------------------------------------------|--|--|
| LEA (Pencegahan<br>retensi gambar        | On (Aktif) / Off (Tidak Aktif)                                           | Digunakan untuk mengaktifkan fungsi LEA guna<br>mengurangi risiko timbulnya retensi gambar. Pengaturan<br>fungsi yang direkomendasikan: "On" (Aktif).<br>Setelah fungsi ini aktif, kecerahan layar akan dikurangi                                                                                                    |  |  |
| lokal)                                   |                                                                          | secara otomatis untuk memperbaiki kecerahan area<br>layar, agar dapat mengurangi kemungkinan retensi<br>gambar.                                                                                                    |  |  |
| Pixel Orbiting<br>(Pergeseran<br>gambar) | Off (Tidak Aktif) / Weak<br>(Lemah) / Medium (Sedang) /<br>Strong (Kuat) | Digunakan untuk mengaktifkan fungsi Pixel Orbiting<br>guna mengurangi risiko timbulnya retensi gambar.<br>Pengaturan fungsi yang direkomendasikan: "On" (Aktif).<br>Setelah fungsi ini aktif, piksel gambar bergerak<br>melingkar secara keseluruhan. Amplitudo pergerakan<br>didasarkan pada pengaturan. Karakter mungkin<br>akan bergerak menyamping. Ketika "Strong" (Kuat)<br>dipilih, retensi gambar kemungkinan besar tidak akan<br>dihasilkan, tetapi kemungkinan pergerakan menyamping<br>sangat tinggi. |  |  |

|                               |                                                                                                    | Mengaktifkan/menonaktifkan fungsi prompt otomatis                                                       |  |  |  |  |
|-------------------------------|----------------------------------------------------------------------------------------------------|----------------------------------------------------------------------------------------------------|--|--|--|--|
|                               |                                                                                                    | Penyegaran Piksel.                                                                                      |  |  |  |  |
|                               |                                                                                                    | Layar secara otomatis memunculkan menu yang                                                             |  |  |  |  |
|                               |                                                                                                    | mengingatkan pengguna untuk menjalankan Penyegaran                                                      |  |  |  |  |
|                               | On (Aktif) (Off (Nanaktif)                                                                                                    | Piksel setiap 4 jam.                                                                                    |  |  |  |  |
| Otomatic                      |                                                                                                    | Memilih Tutup (Close) tidak lagi secara otomatis                                                        |  |  |  |  |
|                               |                                                                                                    | menampilkan menu perintah otomatis Penyegaran                                                           |  |  |  |  |
|                               |                                                                                                    | Piksel. Kegagalan melakukan Penyegaran Piksel pada                                                      |  |  |  |  |
|                               |                                                                                                    | waktu yang disarankan akan meningkatkan risiko residu                                                   |  |  |  |  |
|                               |                                                                                                    | gambar di layar. Lanjutkan proses ini dengan hati-hati.<br>Digunakan untuk mengaktifkan dan menjalankan |  |  |  |  |
|                               |                                                                                                    | Penyegaran Piksel guna mengeliminasi retensi gambar                                                     |  |  |  |  |
|                               |                                                                                                    | yang telah dihasilkan.                                                                                  |  |  |  |  |
|                               |                                                                                                    | Setelah pengaktifan, pilih "Ya" sesuai perintah pada                                                    |  |  |  |  |
| Pixel Refresh                 | On (Alttif) (Off (Nanalttif)                                                                                                    | menu, maka tampilan akan mematikan layar secara                                                         |  |  |  |  |
| (Penyegaran Piksel)           |                                                                                                    | otomatis. Pastikan daya aktif dan jangan operasikan                                                     |  |  |  |  |
|                               |                                                                                                    | tombol apa pun. Indikator daya berkedip putih (hidup                                                    |  |  |  |  |
|                               |                                                                                                    | selama 1 detik/mati selama 1 detik) dan seluruh proses                                                  |  |  |  |  |
|                               |                                                                                                    | memakan waktu sekitar 10 menit. Indikator daya pada                                                     |  |  |  |  |
|                               | Lebor /1.2/1.1 / 17"(1.2)                                                                                                    | akhirnya mati, dan layar memasuki kondisi siaga.                                                        |  |  |  |  |
| Image Ratio (Rasio<br>Gambar) | / 19"(4:3) / 19"(5:4) /<br>19"W(16:10) / 21.5"W(16:9)<br>/ 22"W(16:10) / 23"W(16:9) /<br>23.6"W(16:9) / 24"W(16:9) /<br>27"W(16:9) | Memilih rasio gambar yang akan ditampilkan.                                                             |  |  |  |  |
| DDC/CI                        | ya atau tidak                                                                                                    | Mengaktifkan/menonaktifkan dukungan DDC/CI                                                              |  |  |  |  |
| Reset (Atur Ulang)            | ya atau tidak                                                                                                    | Mengatur ulang menu ke default                                                                          |  |  |  |  |
| Time after Pixel              |                                                                                                    | Mengacu pada jumlah waktu saat layar menyala setelah                                                    |  |  |  |  |
| Refresh                       |                                                                                                    | operasi Pixel Refresh terakhir dijalankan, dalam unit                                                   |  |  |  |  |
| ( Waktu setelah               |                                                                                                    | jam. Perintah untuk menjalankan Pixel Refresh akan                                                      |  |  |  |  |
| eliminasi retensi             |                                                                                                    | dikirimkan secara otomatis ke pengguna setiap empat                                                     |  |  |  |  |
| gambar)                       |                                                                                                    | jam.                                                                                                    |  |  |  |  |
| Pixel Refresh                 |                                                                                                    |                                                                                                    |  |  |  |  |
| Counts                        |                                                                                                    | Digunakan untuk mencatat jumlah waktu untuk                                                             |  |  |  |  |
| ( Jumlah waktu                |                                                                                                    | menjalankan Pixel Refresh                                                                               |  |  |  |  |
| eliminasi retensi             |                                                                                                    |                                                                                                    |  |  |  |  |
| gambar)                       |                                                                                                    |                                                                                                    |  |  |  |  |

### OSD Setup (Konfigurasi OSD)

PORSCHE DESIGN

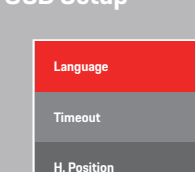

| AGON           |      |
|----------------|------|
| USB Selection  | Auto |
| USB            | Off  |
| Break Reminder | Off  |
| Transparence   | 25   |
| H. Position    | 100  |
| Timeout        |      |

English

| Language (Bahasa)                  |                                                     | Memilih bahasa OSD                                                                                                    |
|------------------------------------|-----------------------------------------------------|----------------------------------------------------------------------------------------------------|
| Timeout<br>(Batas Waktu)           | 5-120                                               | Menyesuaikan Batas Waktu OSD                                                                                                    |
| H. Position<br>(Posisi Horizontal) | 0-100                                               | Menyesuaikan posisi horizontal OSD                                                                                                    |
| Transparence<br>(Transparansi)     | 0-100                                               | Menyesuaikan transparansi OSD                                                                                                    |
| Break Reminder<br>(Pengingat Jeda) | aktif atau tidak aktif                              | Pengingat jeda jika pengguna terus bekerja selama lebih dari<br>1 jam                                                                                                    |
| USB                                | Off / Resolusi Tinggi<br>/ Kecepatan Data<br>Tinggi | For model need to turn on/off USB power during power<br>saving.<br>The default USB setting is Off. If you want to connect USB-C<br>device, please adjust the USB setting to Resolusi Tinggi or<br>Kecepatan Data Tinggi. |
| USB Selection                      | Auto / USB C / USB<br>up                            | Auto : switch with display input source<br>USB C / USB up : fix up stream not change with input source                                                                                                    |

# **Indikator LED**

| Status                            | Warna LED                                                                            |
|-----------------------------------|--------------------------------------------------------------------------------------|
| Mode Daya Penuh                   | Putih                                                                                |
| Mode Aktif-mati                   | Oranye                                                                               |
| Pixel Refresh sedang dalam proses | Indikator berkedip putih (1 detik<br>menyala dan 1 detik mati secara<br>bergantian)  |
| Kerusakan panel OLED              | Indikator berkedip oranye (1 detik<br>menyala dan 1 detik mati secara<br>bergantian) |
| Mode mati                         | Indikator tidak menyala.                                                             |

# Mengatasi masalah

| Masalah                                                | Kemungkinan solusi                                                                                                    |  |  |  |
|--------------------------------------------------------|----------------------------------------------------------------------------------------------------|--|--|--|
|                                                        | • Pastikan daya telah dihidupkan.                                                                                                    |  |  |  |
| Indikator daya tidak menyala.                          | • Pastikan kabel daya tersambung.                                                                                                    |  |  |  |
|                                                        | <ul> <li>Pastikan daya komputer telah dihidupkan.</li> </ul>                                                                                                    |  |  |  |
|                                                        | <ul> <li>Pastikan kartu grafis komputer terpasang dengan benar.</li> </ul>                                                                                                    |  |  |  |
| Indikator daya menyala,tetapi tidak                    | • Pastikan kabel sinyal tampilan telah tersambung dengan benar ke komputer.                                                                                                    |  |  |  |
| ada gambar yang ditampilkan.                           | • Periksa konektor kabel sinyal tampilan, lalu pastikan semua pin tidak tertekuk.                                                                                                    |  |  |  |
|                                                        | • Amati indikator melalui tombol Caps Lock pada keypad komputer untuk memastikan komputer berfungsi.                                                                                                    |  |  |  |
| Tidak ada gambar, tetapi indikator<br>berkedip oranye. | <ul> <li>Panel OLED rusak dan gagal berfungsi dengan benar. Hubungi teknisi servis purna<br/>jual AOC.</li> </ul>                                                                                                    |  |  |  |
|                                                        | <ul> <li>Pastikan layar mendukung fungsi plug-to-use.</li> </ul>                                                                                                    |  |  |  |
| Gagal mengenali fungsi plug-to-use.                    | <ul> <li>Pastikan adaptor mendukung fungsi plug-to-use.</li> </ul>                                                                                                    |  |  |  |
| Gambar redup.                                          | • Atur rasio kecerahan dan kontras.                                                                                                    |  |  |  |
| Gambar naik turun dan<br>bergelombang.                 | <ul> <li>Mungkin terdapat peralatan dan perangkat listrik di sekitar yang mengakibatkan<br/>gangguan elektronik.</li> </ul>                                                                                                    |  |  |  |
|                                                        | <ul> <li>Pastikan kabel sinyal dipasang dengan benar.</li> </ul>                                                                                                    |  |  |  |
| Lavar menampilkan "kabel sinval                        | <ul> <li>Pastikan pin konektor kabel sinyal tidak rusak.</li> </ul>                                                                                                    |  |  |  |
| tidak tersedia" atau "tidak ada<br>sinyal."            | • Fungsi Pixel Refresh dapat diaktifkan dan dijalankan pada menu tampilan untuk<br>mengeliminasi retensi gambar yang telah dihasilkan. Menjalankan fungsi ini beberapa<br>kali dapat memperoleh efek tampilan gambar yang diinginkan. Untuk petunjuk lainnya<br>tentang pemeliharaan layar, lihat Panduan Pengguna pada situs resmi.                                                      |  |  |  |
| Layar menampilkan "input tidak<br>valid".              | <ul> <li>Pastikan mode tampilan komputer telah diatur dengan benar.</li> <li>Atur ulang komputer dengan mode tampilan yang tercantum dalam panduan<br/>pengguna lengkap.</li> </ul>                                                                                                    |  |  |  |
| Retensi gambar.                                        | • Berdasarkan karakteristik panel OLED, fungsi Pixel Refresh dapat diaktifkan dan<br>dijalankan pada menu tampilan untuk mengeliminasi retensi gambar yang telah<br>dihasilkan. Sebaiknya jalankan fungsi ini beberapa kali agar dapat memperoleh efek<br>tampilan gambar yang diinginkan. Untuk petunjuk lainnya tentang pemeliharaan layar,<br>lihat Panduan Pengguna pada situs resmi. |  |  |  |
| Peraturan & Layanan                                    | Silakan rujuk pada Informasi Peraturan & Layanan yang ada dalam petunjuk di CD atau<br>di www.aoc.com (untuk mencari model yang Anda beli di negara Anda dan mencari<br>Informasi Peraturan & Layanan yang ada di halaman Dukungan.                                                                                                    |  |  |  |

# Spesifikasi

# Spesifikasi Umum

|                     | Nama model                             | PD49                                                                                           |                                   |               |  |  |
|---------------------|----------------------------------------|------------------------------------------------------------------------------------------------|-----------------------------------|---------------|--|--|
|                     | Sistem kendali                         | OLED                                                                                           |                                   |               |  |  |
| Panel               | Ukuran Gambar yang Terlihat            | 124cm diagonal                                                                                 |                                   |               |  |  |
|                     | Jarak piksel                           | 0,233mm (H) × 0,233mm (V)                                                                      |                                   |               |  |  |
|                     | Tampilkan warna                        | 1,07B <sup>[1]</sup>                                                                           |                                   |               |  |  |
|                     | Rentang pindai horizontal              | 30k~390kHz                                                                                     |                                   |               |  |  |
|                     | Ukuran pindai horizontal<br>(Maksimum) | 1196,7mm                                                                                       |                                   |               |  |  |
|                     | Rentang pindai vertikal                | 48-240Hz                                                                                       |                                   |               |  |  |
|                     | Ukuran Pindai Vertikal (Maksimum)      | 339,2mm                                                                                        |                                   |               |  |  |
|                     | Resolusi standar optimal               | 5120x1440@60Hz                                                                                 |                                   |               |  |  |
| Lainnya             | Max resolution                         | 5120x1440@240Hz(HDMI, DP, U                                                                    | JSB C <sup>[2]</sup> )            |               |  |  |
|                     | Plug & Play                            | VESA DDC2B/CI                                                                                  |                                   |               |  |  |
|                     | Catu daya                              | 100-240V~, 50/60Hz, 4.5A                                                                       |                                   |               |  |  |
|                     |                                        | Normal (kecerahan dan kontras st                                                               | 130W                              |               |  |  |
|                     | Pemakaian daya                         | Maks. (kecerahan = 100, kontras                                                                | =100)                             | ≤330W         |  |  |
|                     |                                        | Mode siaga                                                                                     |                                   | ≤ 0,5 W       |  |  |
|                     | USB C Power Delivery                   | USB PD version 3.0<br>up to 90W <sup>[2]</sup> (5V/3A, 9V/3A, 10V/3A, 12V/3A, 15V/3A, 20V/4.5A |                                   | 3A, 20V/4.5A) |  |  |
| Karakteristik Fisik | Tipe konektor                          | HDMIx2, DP, USB C, USBx4, USB                                                                  | P, Earphone, RJ45                 |               |  |  |
|                     | Tipe Kabel Sinyal                      | Dapat dilepas                                                                                  |                                   |               |  |  |
|                     | Subu                                   | Beroperasi                                                                                     | 0°C~40°C                          |               |  |  |
|                     | Sullu                                  | Tidak beroperasi                                                                               | -25°C~55°C                        |               |  |  |
| Lingkungen          | Kelemberen                             | Beroperasi                                                                                     | 10% hingga 85% (tanpa kondensasi) |               |  |  |
| спідкипдап          | Кенентраран                            | Tidak beroperasi                                                                               | 5% hingga 93% (tanpa kondensa     |               |  |  |
|                     | Ketinggian                             | Beroperasi 0m~5,000m (0~1                                                                      |                                   | 6,404kaki)    |  |  |
|                     | Kernigain                              | Tidak beroperasi                                                                               | 0m~12,192m(0~40,000kaki)          |               |  |  |

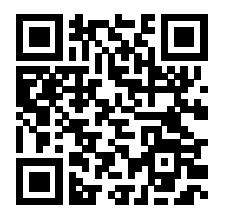

[1] Tabel Warna Bit:

| Versi sinyal<br>Format warna<br>Status<br>Bit warna | HDM<br>YCbCr422 | 112.1<br>YCbCr444                                | DP1.4<br>YCbCr422 YCbCr444<br>YCbCr420 BCP |     | USB C<br>@USB<br>High Data<br>Speed<br>YCb | USB C<br>@USB High<br>Resolution<br>Cr422 | USB C<br>@USB High<br>Data Speed<br>YCbC      | USB C<br>@USB High<br>Resolution              |
|-----------------------------------------------------|-----------------|--------------------------------------------------|--------------------------------------------|-----|--------------------------------------------|-------------------------------------------|-----------------------------------------------|-----------------------------------------------|
| 5120*1440 240Hz 10hits                              | NA              | V V                                              | V                                          | V V | V Y                                        | V                                         | V                                             | V                                             |
| 5120*1440 240Hz 8bits                               | NA              | V                                                | V                                          | V   | V                                          | V                                         | V                                             | V                                             |
| 5120*1440 165Hz 10bits                              | NA              | Dukungan<br>(Beberapa<br>kartu grafik<br>NVIDIA) | V                                          | V   | V                                          | V                                         | Dukungan<br>(Beberapa<br>kartu grafik<br>AMD) | Dukungan<br>(Beberapa<br>kartu grafik<br>AMD) |
| 5120*1440 165Hz 8bits                               | NA              | V                                                | V                                          | V   | V                                          | V                                         | Dukungan<br>(Beberapa<br>kartu grafik<br>AMD) | Dukungan<br>(Beberapa<br>kartu grafik<br>AMD) |
| 5120*1440 120Hz 10bits                              | NA              | V                                                | V                                          | V   | V                                          | V                                         | V                                             | V                                             |
| 5120*1440 120Hz 8bits                               | NA              | V                                                | V                                          | V   | V                                          | V                                         | V                                             | V                                             |
| 5120*1440 75Hz 10bits                               | NA              | V                                                | V                                          | V   | V                                          | V                                         | V                                             | V                                             |
| 5120*1440 75Hz 8bits                                | NA              | V                                                | V                                          | V   | V                                          | V                                         | V                                             | V                                             |
| 5120*1440 60Hz 10bits                               | NA              | V                                                | V                                          | V   | V                                          | V                                         | V                                             | V                                             |
| 5120*1440 60Hz 8bits                                | NA              | V                                                | V                                          | V   | V                                          | V                                         | V                                             | V                                             |

Catatan: Di bawah menu "Pengaturan OSD", atur "Kecepatan Data Tinggi" atau "Resolusi Tinggi" di bidang "USB".

[2]: Ketika input sinyal USB C (DP Alt, HBR3) dan "USB" diatur ke "Resolusi Tinggi", resolusi maksimum 5120x1440@240Hz, dan antarmuka USB ditransmisikan pada kecepatan USB 2.0, dan ketika "USB" diatur ke "Kecepatan Data Tinggi", resolusi maksimum 5120x1440@165Hz, dan antarmuka USB ditransmisikan pada kecepatan USB 3.2 Gen1. Perbedaan dapat terjadi karena keterbatasan output dari beberapa kartu grafis.

[3]: Port USB C mendukung daya output maksimum 90W, seperti yang dijelaskan dalam tabel berikut:

| 4 port downstream<br>USB menghasilkan<br>daya total | Daya output maksimum<br>antarmuka USB C | Spesifikasi daya keluaran                  |
|-----------------------------------------------------|-----------------------------------------|--------------------------------------------|
| <4.7W                                               | 90W                                     | 5V/3A,9V/3A,10V/3A,12V/3A,15V/3A,20V/4.5A  |
| >5.3W                                               | 65W                                     | 5V/3A,9V/3A,10V/3A,12V/3A,15V/3A,20V/3.25A |

## Mode Tampilan Standar

| Standar  | RESOLUSI(±1Hz)                           | FREKUENSI HORIZONTAL<br>(KHz) | FREKUENSI VERTIKAL (Hz) |
|----------|------------------------------------------|-------------------------------|-------------------------|
| VGA      | 640x480@60Hz                             | 31.469                        | 59.94                   |
| VGA      | 640x480@67Hz                             | 35                            | 66.667                  |
| VGA      | 640x480@72Hz                             | 37.861                        | 72.809                  |
| VGA      | 640x480@75Hz                             | 37.5                          | 75                      |
| VGA      | 640x480@100Hz                            | 51.08                         | 99.769                  |
| VGA      | 640x480@120Hz                            | 61.91                         | 119.518                 |
| DOS MODE | 720x400@70Hz                             | 31.469                        | 70.087                  |
| DOS MODE | 720x480@60Hz                             | 29.855                        | 59.710                  |
| SD       | 720x576@50Hz                             | 31.25                         | 50                      |
| SVGA     | 800x600@56Hz                             | 35.156                        | 56.25                   |
| SVGA     | 800x600@60Hz                             | 37.879                        | 60.317                  |
| SVGA     | 800x600@72Hz                             | 48.077                        | 72.188                  |
| SVGA     | 800x600@75Hz                             | 46.875                        | 75                      |
| SVGA     | 800x600@100Hz                            | 63.684                        | 99.662                  |
| SVGA     | 800x600@120Hz                            | 76.302                        | 119.97                  |
| SVGA     | 832x624@75Hz                             | 49.725                        | 74.551                  |
| XGA      | 1024x768@60Hz                            | 48.363                        | 60.004                  |
| XGA      | 1024x768@70Hz                            | 56.476                        | 70.069                  |
| XGA      | 1024x768@75Hz                            | 60.023                        | 75.029                  |
| XGA      | 1024x768@100Hz                           | 81.577                        | 99.972                  |
| XGA      | 1024x768@120Hz                           | 97.551                        | 119.989                 |
| SXGA     | 1280x1024@60Hz                           | 63.981                        | 60.02                   |
| SXGA     | 1280x1024@75Hz                           | 79.975                        | 75.025                  |
| Full HD  | 1920x1080@60Hz                           | 67.5                          | 60                      |
| QHD      | 2560x1440@60Hz                           | 88.787                        | 59.951                  |
| QHD      | 2560x1440@120Hz                          | 183                           | 120                     |
| DFHD     | 3840x1080@60Hz                           | 66.9                          | 60                      |
| DFHD     | 3840x1080@120Hz<br>(Antaramuka Dp-hanya) | 133.32                        | 120                     |
| DQHD     | 5120x1440@60Hz                           | 88.826                        | 59.977                  |
| DQHD     | 5120x1440@75Hz                           | 111.075 75                    |                         |
| DQHD     | 5120x1440@120Hz                          | 177.72 120                    |                         |
| DQHD     | 5120x1440@165Hz                          | 244.365 165                   |                         |
| DQHD     | 5120x1440@240Hz                          | 388.56 240                    |                         |

Catatan: Berdasarkan standar VESA, kesalahan tertentu (+/-1Hz) dapat terjadi saat menghitung laju penyegaran (refresh rate) pada beberapa sistem operasi dan kartu grafis. Nilai laju penyegaran (refresh rate) produk ini telah dibulatkan untuk meningkatkan kompatibilitas. Gunakan produk yang sebenarnya sebagai acuan.

# Penggunaan Pin

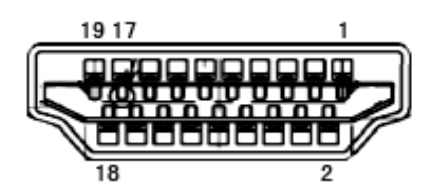

Kabel Sinyal Layar Warna 19-Pin

| No. Pin | Nama Sinyal        | No. Pin | Nama Sinyal                         | No. Pin | Nama Sinyal      |
|---------|--------------------|---------|-------------------------------------|---------|------------------|
| 1.      | TMDS Data 2+       | 9.      | TMDS Data 0-                        | 17.     | DDC/CEC Arde     |
| 2.      | TMDS Data 2 Shield | 10.     | TMDS Clock+                         | 18.     | Daya +5V         |
| 3.      | TMDS Data 2-       | 11.     | TMDS Clock Shield                   | 19.     | Deteksi Hot Plug |
| 4.      | TMDS Data 1+       | 12.     | TMDS Clock-                         |         |                  |
| 5.      | TMDS Data 1Shield  | 13.     | CEC                                 |         |                  |
| 6.      | TMDS Data 1-       | 14.     | Dilindungi (N.C. pada<br>perangkat) |         |                  |
| 7.      | TMDS Data 0+       | 15.     | SCL                                 |         |                  |
| 8.      | TMDS Data 0 Shield | 16.     | SDA                                 |         |                  |

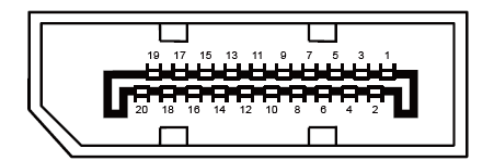

Kabel Sinyal Layar Warna 20-Pin

| No. Pin | Nama Sinyal   | No. Pin | Nama Sinyal      |
|---------|---------------|---------|------------------|
| 1       | ML_Lane 3 (n) | 11      | GND              |
| 2       | GND           | 12      | ML_Lane O (p)    |
| 3       | ML_Lane 3 (p) | 13      | KONFIG1          |
| 4       | ML_Lane 2 (n) | 14      | KONFIG2          |
| 5       | GND           | 15      | AUX_CH(p)        |
| 6       | ML_Lane 2 (p) | 16      | GND              |
| 7       | ML_Lane 1 (n) | 17      | AUX_CH(n)        |
| 8       | GND           | 18      | Deteksi Hot Plug |
| 9       | ML_Lane 1 (p) | 19      | DP_PWR Balik     |
| 10      | ML_Lane O (n) | 20      | DP_PWR           |

## **Plug and Play**

#### Fitur Plug & Play DDC2B

Monitor ini dilengkapi kemampuan VESA DDC2B berdasarkan standar VESA DDC STANDARD. Fitur ini memungkinkan monitor menginformasikan identitasnya kepada sistem host dan, tergantung pada tingkat DDC yang digunakan, menyampaikan informasi tambahan tentang kemampuan tampilannya.

DDC2B adalah kanal data dua arah berdasarkan protokol I2C. Sistem host dapat meminta informasi EDID melalui kanal DDC2B.

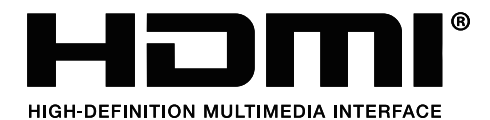

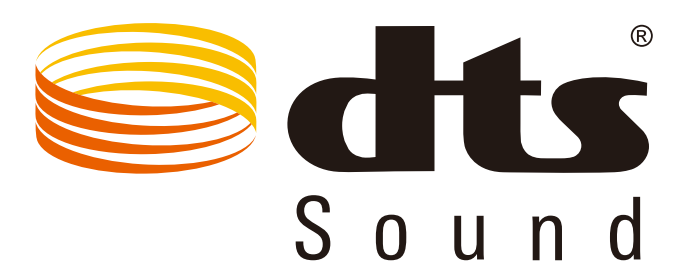

Untuk paten DTS, kunjungi http://patents.dts.com. Diproduksi berdasarkan lisensi dari DTS Licensing Limited. DTS, Simbol DTS, dan DTS beserta Simbolnya adalah merek dagang terdaftar, dan DTS Sound adalah merek dagang dari DTS, Inc. © DTS, Inc. Semua Hak Cipta Dilindungi Undang-Undang.